## Web 端如何创建船舶油耗报告(文档)

创建船舶油耗报告有两种方法。

一、用户登录互海通 Web 端, 点击"船舶报告"下"油耗报告", 进入船舶油耗报告界面, 点击左上角"创 建油耗报告", 按需求填入相关信息后点击提交即成功创建一条船舶油耗报告(步骤 1-4)。

| <b>⑤</b> 互為                            | 科技  | Э   | 海科技      |                               |                             | I              | ·声:#+*又如1.66 |                                                                                                    |                                                                                                    | Lo 🕫                                                                               | 🙍 Connie |
|----------------------------------------|-----|-----|----------|-------------------------------|-----------------------------|----------------|--------------|----------------------------------------------------------------------------------------------------|----------------------------------------------------------------------------------------------------|------------------------------------------------------------------------------------|----------|
| ① 公告管理                                 | 0   | 船舟  | 白油耗报告    |                               |                             |                | 调达 律船船       |                                                                                                    |                                                                                                    |                                                                                    |          |
| <b>小</b> 船舶管理                          |     |     |          |                               |                             | 船名             |              |                                                                                                    |                                                                                                    |                                                                                    |          |
| A 船员管理                                 |     |     | - 創設由耗投告 |                               |                             | 194057<br>±初へ約 |              | -                                                                                                    |                                                                                                    | 读数时间范围                                                                             | t v ∎≣G  |
| 🖬 📾 🔁                                  |     | - 4 | 创建油      | 耗报告",                         | 跳出右侧侧                       |                |              | <b>~ <sup>時時</sup></b>                                                                                                    |                                                                                                    | 本次结余                                                                               | 操作       |
| ○ 招聘管理 ▼ 他如何来                          |     | 1   | 互演一号     | 2020-11-12 18:01              | 2,593.77                    | 1.0            | 确定           | <ul> <li>         書油4.000t(主机: 1.000, 高州<br/>書油4.000t(主机: 1.000, 高州<br/>第油4.000t(主机: 1.000, 高州<br/>第油4.000t(主机: 1.000, 高州     </li> </ul> | 几:1.000, 保护:1.000, 其他:1.000)<br>几:1.000, 保护:1.000, 其他:1.000)<br>几:1.000, 银炉:1.000, 其他:1.000)          | 高硫重油: 154.000t; 低硫重油: 55,780.058t<br>低硫柴油: 249,289.586t; 主机滑油: 13.7L;<br>淡水: 0.00t |          |
| ₽ 维修管理                                 |     | 2   | 互海一号     | 2020-07-27 16:15              | 0.00 3                      | 选择船名           | 和業机个         | <br>数管背击确定                                                                                                    |                                                                                                    | 高硫重曲: 0.000t; 低硫重油: 0.000t; 低硫柴油: 0.000t; 低硫柴油: 0.000t; 主机滑油: 0.0L; 淡水: 0.00t      |          |
| 命 库存管理                                 |     | 3   | 互泡一号     | 2020-07-27 16:14              | 1,081.45                    | 1.00           | 2.00         | 高硫重油7.000t(主机: 1.000, 副标                                                                                                    | 几:2.000, 锅炉:2.000, 延他:2.000)                                                                          | 高硫重油: 0.000t; 低硫重油: 0.000t; 低硫柴油: 0.000t; 壬杭滑油: 0.00t; 圭杭滑油: 0.0L. 淡水: 0.00t       |          |
| ₩ 采約管理                                 |     | 4   | 互海一号     | 2020-06-12 14:47              | 1,420.88                    | 0.00           | 0.00         | 本次无消耗                                                                                                    |                                                                                                    | 高硫重油: 115.000t; 低硫重油: 55,806.558t<br>低硫染油: 249,253.586t; 主机滑油: 2.6L;<br>淡水: 0.00t  |          |
| <ul> <li>费用管理</li> <li>商务管理</li> </ul> |     | 5   | 互泡一号     | 2020-04-14 09:54              | 19.53                       | 12.00          | 12.00        | 電磁量油4.000t(主机: 1.000, 副<br>低磁量油4.000t(主机: 1.000, 副<br>低磁集油4.000t(主机: 1.000, 副<br>低硫集油4.000t(主机: 1.000, 副<br>主机滑油1.0L; 淡水: 1.00t           | 几: 1.000, 振炉: 1.000, 孤他: 1.000)<br>几: 1.000, 振炉: 1.000, 其他: 1.000)<br>几: 1.000, 振炉: 1.000, 其他: 1.000) | 高硫重油: 115.000t; 低硫重油: 55,886.000t<br>低硫柴油: 249,257.606t; 主机滑油: 0.8L,<br>淡水: 0.00t  |          |
|                                        | ]~~ | 6   | 互海一号     | 2020-04-13 14:22<br>(たいたちキ) # | 0.13<br>入 ℃由非壬北居生           | L 田 田          | 0.00         | 本次无消耗                                                                                                    |                                                                                                    | 高硫重油: 119.000t; 任硫重油: 55,890.000t<br>低硫集油: 249,261.606t; 主机滑油: 1.3L<br>淡水: 0.00t   |          |
| INTER                                  |     | 7   | 东海号      | 2020-04-13 14:21              | <b>У СЛЦИТОЛХ Г</b><br>0.07 |                | 0.00         | 本次无消耗                                                                                                    |                                                                                                    | 水: 0.00t                                                                           |          |
| 航次油                                    | 电报告 | 8   | 东海号      | 2020-04-13 14:17              | 2.58                        | 0.00           | 0.00         | 本次无消耗                                                                                                    |                                                                                                    | 水: 0.00t                                                                           |          |
| 航次工作                                   | 作工程 | 9   | 互海一号     | 2020-04-13 14:14              | 2.58                        | 0.00           | 0.00         | 本次无消耗                                                                                                    |                                                                                                    | 高硫重油: 119.000t; 低硫重油: 55,890.000t<br>低硫染油: 249,261.606t; 主机清油: 1.3L                |          |
| ◎ 船舶检查                                 |     |     |          |                               |                             |                |              |                                                                                                    | 共46条                                                                                                  | < 1 2 3 4 5 >                                                                      | 航至 页     |
| CD 体系管理                                | >   |     |          |                               |                             |                |              |                                                                                                    |                                                                                                    |                                                                                    |          |

| 船名 上が      |         | 上次读数时间           | 本次读        | 本次读数时间*             |         |       |                  |  |
|------------|---------|------------------|------------|---------------------|---------|-------|------------------|--|
| 海洋之星5号 203 |         | 2020-03-02 18:05 | 2020-      | 2020-03-02 18:47    |         |       |                  |  |
| 停泊时长(h) 航行 |         | 航行时长(h)          | 距上次        | 距上次报告间隔(h)<br>0.70  |         |       |                  |  |
|            |         |                  | 0.70       |                     |         |       |                  |  |
| 航行距离(海里) 平 |         | 平均航速(节)          | 航次编        | <b>航次编号</b><br>疫情之下 |         |       |                  |  |
|            |         |                  | 疫情。        |                     |         |       |                  |  |
| 抗行计划       |         |                  |            |                     |         |       |                  |  |
| 燃油消耗)      | 及结余     |                  |            |                     |         | ,     |                  |  |
|            |         |                  | 高硫 - 重油    |                     | 高硫 - 柴油 |       |                  |  |
| 上次消耗(t)    |         |                  | 0.000      |                     | 0.000   |       | 4、按雲求埴入相关信息后占击确定 |  |
|            | 上次结新    | t(t)             | 0.000      | 0.000               |         |       |                  |  |
| 当前库存(t)    |         | 0.000            |            | 0.000               |         |       |                  |  |
|            | 转速(RPM) |                  | 请填写数量      | 请填写数量               |         |       |                  |  |
| 主机         | 运行时长(h) |                  | 请填写数量      | 数量 请項写数量            |         |       |                  |  |
|            | 消耗(t)   |                  | 请填写数量      | 数量 请項写数量            |         |       |                  |  |
|            | 絵で      | 功率(kv            | w) 请填写数量   | 请项                  | 请填写数量   |       |                  |  |
|            | 1941    | 运行时长             | :(h) 请填写数量 | 请境                  | 真写数量    |       |                  |  |
| 辅机         | (6)9    | 功率(kv            | w) 请填写数量   | 请項                  | 與写数量    |       |                  |  |
|            | 12.04   | 运行时长             | (h) 请填写数量  | 请項写数量 请項写           |         |       |                  |  |
|            | 消耗(t)   |                  | 请填写数量      | 请項                  | 请填写数量   |       |                  |  |
| 锅炉         | 运行时长(h) |                  | 请填写数量      | 请項                  | 请填写数量   |       |                  |  |
|            | 消耗(t)   |                  | 请填写数量      | 请垣                  | 请項写數量   |       |                  |  |
| 其他消耗(t)    |         | 请項写数量            | 请項         | 请項写数量               |         |       |                  |  |
|            | 本次结合    | €(t)             | 0.000      |                     | 0.000   |       |                  |  |
| 类水消耗】      | 及结余(吨)  |                  |            |                     |         |       |                  |  |
|            | 上次消耗    | 上次结余             | 本次生成       | 本次                  | 2消耗 2   | \$次结余 |                  |  |
| 2107 mild  | 0.00    | 0.00             | 请填写数量      | 请項写数量               |         | 0.00  |                  |  |

二、用户登录互海通 Web 端, 默认为工作台界面, 点击"航程任务"快捷方式进入航程任务界面, 点击"新增油耗报告", 填入相关信息后提交即成功创建一条船舶油耗报告(见步骤 5-6)。

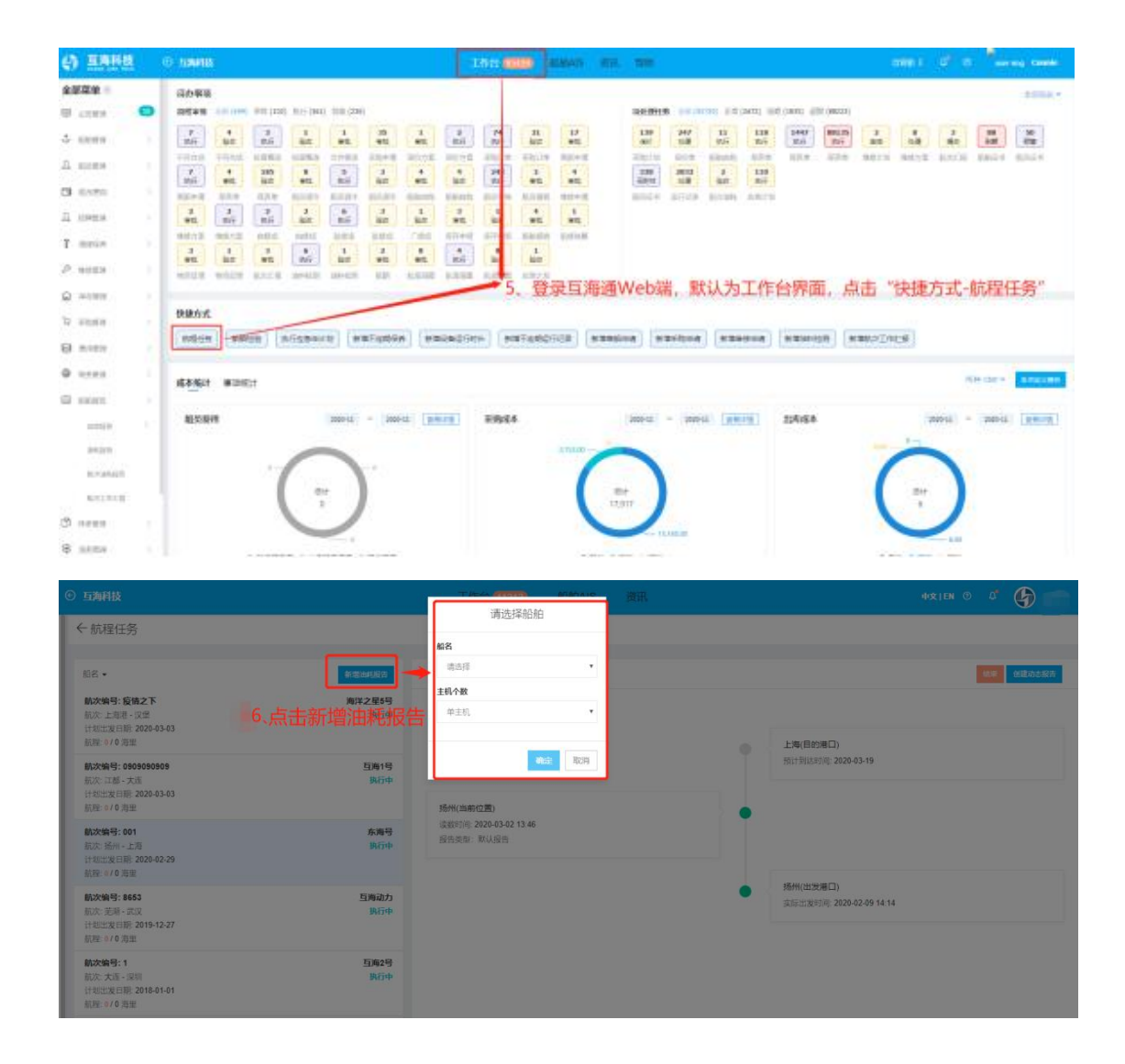